## 大会データのバックアップと復元

## ー大会のデータをまとめてサブフォルダーに保存し取り出せるようにします

【手順1.データのバックアップ】

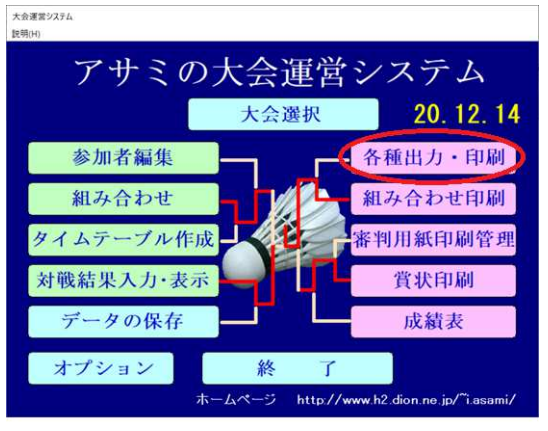

・ [各種出力・印刷] ⇒ [データのバックアップ]

| 参加者一覧表の印刷     |               |  |  |  |
|---------------|---------------|--|--|--|
| 各種出力・印刷       | 戻る            |  |  |  |
| 組合せ用カード印刷     | 対戦結果明細出力      |  |  |  |
| 参加者一覧表作成      | 全順位表出力        |  |  |  |
| 組合せ検査         | 新形式HTM出力      |  |  |  |
| 团体戰名簿EXCEL出力  | 携带用HTM出力      |  |  |  |
| 団体戦オーダー用紙     | 組合せ・結果EXCEL出力 |  |  |  |
| 進行表出力         | 試合時間等分析出力     |  |  |  |
| 看板出力          | 重複参加者リスト      |  |  |  |
| 対戦者名入りタイムテーブル | 大会結果の合成       |  |  |  |
| データのバックアップ    | データの復元        |  |  |  |

- ・上記の操作でバックアップが行われ下記メッセージが出ます
  メッセージ末尾の8桁は保存時の月日時分となります
- データのバックアップを行いました

C¥大会運営¥Data2019¥20200224¥2020022412141907

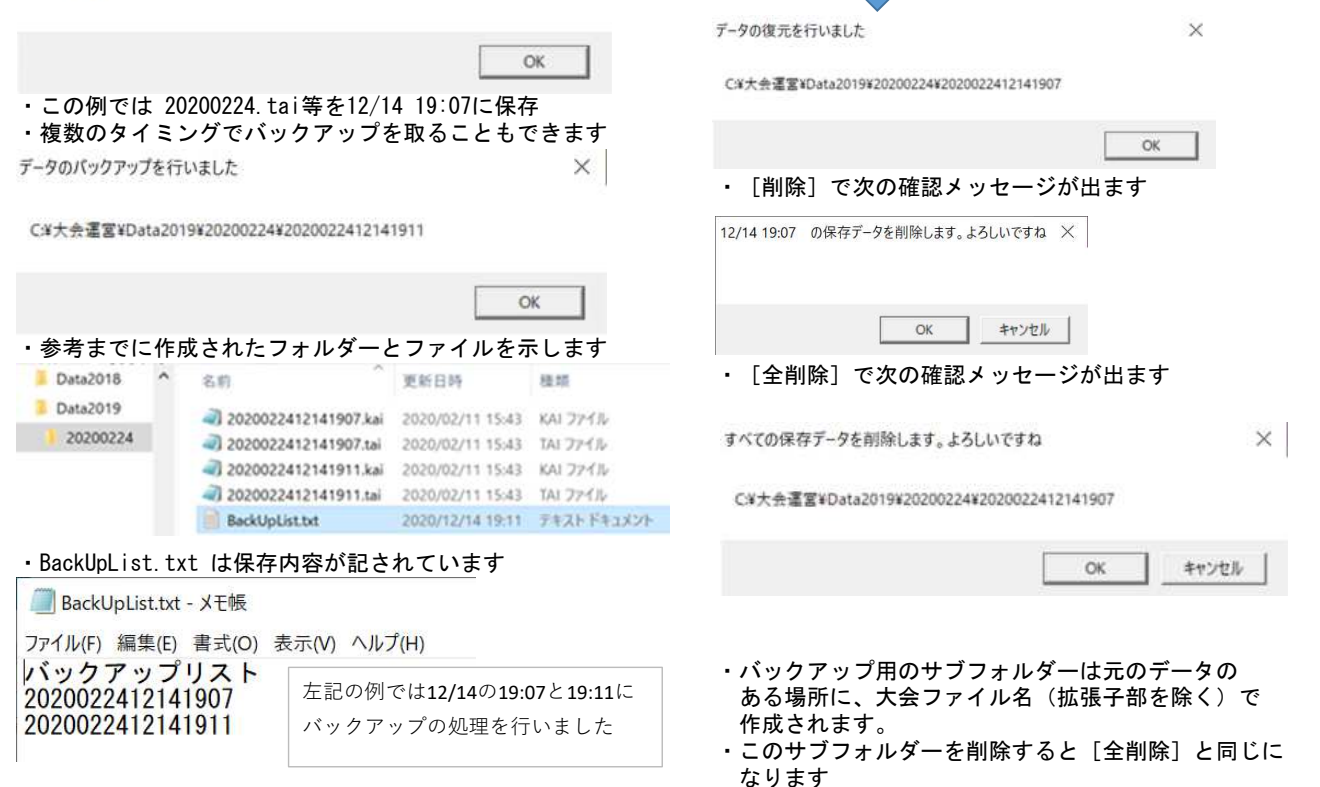

X

【手順2. 保存したデータの復元】

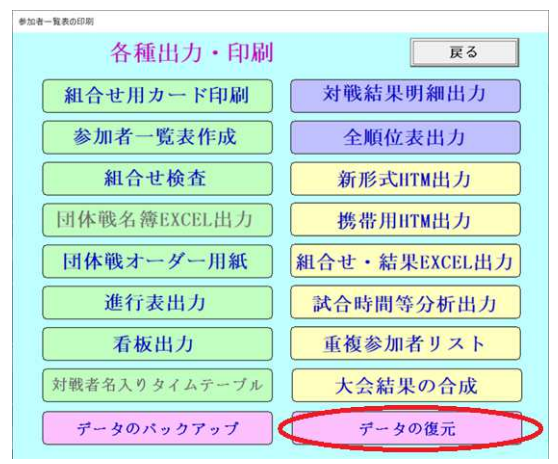

【手順3.保存したデータの選択と処理】 復元/1件削除/全削除 を行えます

|                |                                 |                   |                        |    |    | - |   |
|----------------|---------------------------------|-------------------|------------------------|----|----|---|---|
| 🖪 T-90         | 復元                              |                   |                        |    | -  |   | × |
| バ・<br>20:<br>以 | <b>ックアッ</b><br>200224<br>下の時点のラ | <b>プデータの役</b><br> | 夏 <b>元</b><br>ており復元できま | ます |    |   |   |
|                | 12/14 19:0<br>12/14 19:1        | 7<br>1            |                        | 戻  | る  |   |   |
|                |                                 |                   |                        | 復  | 元  |   |   |
|                |                                 |                   |                        | 削  | 除  |   |   |
|                |                                 |                   |                        | 全肖 | 刂除 |   |   |
|                |                                 |                   |                        |    |    |   |   |
|                |                                 |                   |                        |    |    |   |   |

12/14 19:07 でデータの復元を行います。現在のデータは消去されます 🗙

・ [復元] で指定した日時分のデータに戻すことができます

OK

キャンセル